#### YOUR SECURITY IS OUR PRIORITY

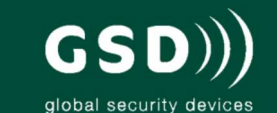

# Other products from GSD

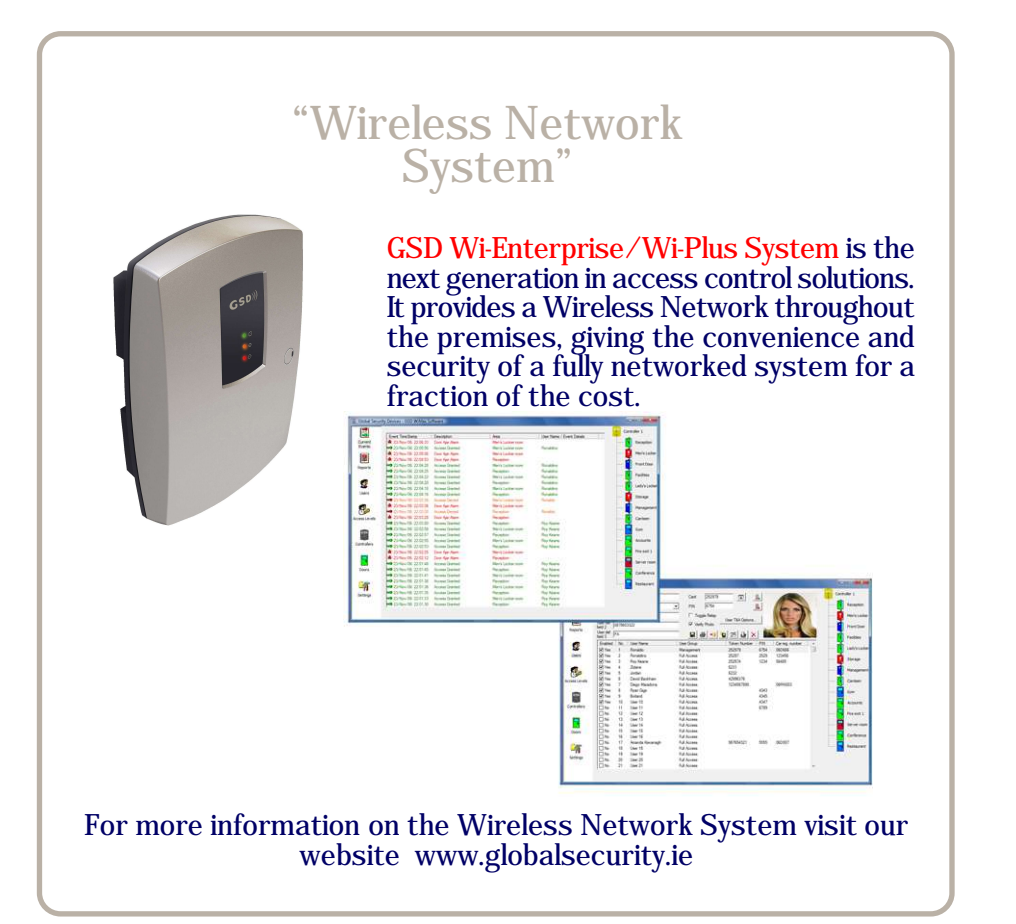

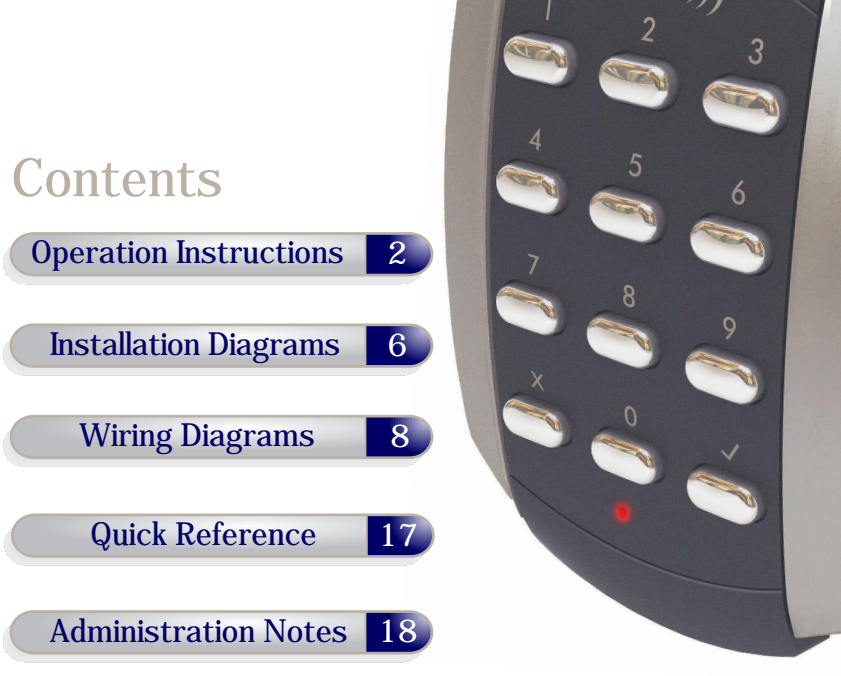

**GSD** 2 Door Pin and Proximity

# Installation & User Manual V1.00

Global Security Devices Ltd: No.3 Broomhill Business Complex, Tallaght, Dublin 24, Ireland, Phone: +353 (1) 524 2691, Email: info@globalsecurity.ie www.globalsecurity.ie

## **Technical Specs**

| _                                   |                          |
|-------------------------------------|--------------------------|
| Power Supply                        | 12 - 24V AC or DC        |
| Current consumption                 | 100mA                    |
| Current consumption with load (max) | 130mA                    |
| Relay Contact Rating                | 5 Amps /240V ac          |
| Operating Temperature               | - 20°C to +60°C          |
| Moisture Resistance                 | IP 67                    |
| Dimensions - Flush Mount            | W. 87mm D. 21mm H. 119mm |
| - Surface Mount                     | W. 87mm D. 35mm H. 119mm |
| Number of Users                     | 1000                     |

## Factory Default PIN codes

The following PIN codes are the Factory Default Settings:

- User PIN '1111' will grant access on door 1
  User PIN '2222' will grant access on door 2
  The Default Engineer code is '6666'

Note: These User PINs ('1111','2222') are deactivated when the first User PIN is added to the keypad.

#### **Restoring Factory Settings**

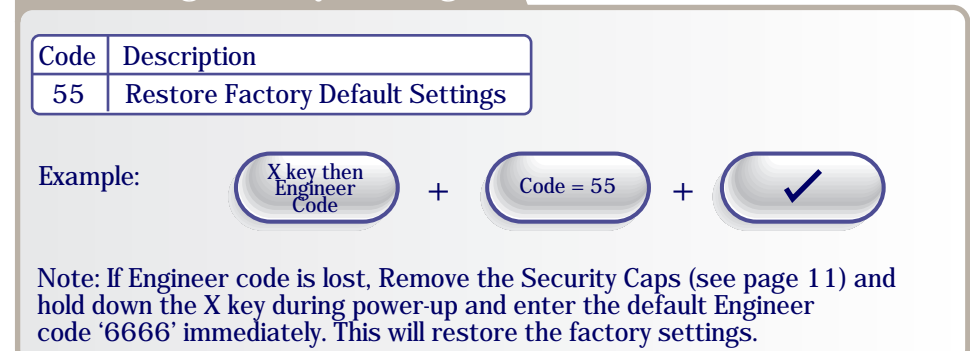

## Adding and Removing User PINs

| Code             | Description                                                       |  |  |  |
|------------------|-------------------------------------------------------------------|--|--|--|
| 01               | Add a Standard User/Toggle User/Manager User PIN to Door 1        |  |  |  |
| 02               | Add a Standard User/Toggle User/Manager User PIN to Door 2        |  |  |  |
| 03               | Remove any User PIN                                               |  |  |  |
| Exam             | Example: To Add User PIN '5656' to Door 1                         |  |  |  |
| Exam             | ple: To Remove User PIN '4545' from any door                      |  |  |  |
| X ke<br>Enge     | y then<br>integrable $+$ Code = 03 $+$ PIN = 4545 $+$             |  |  |  |
| Exam             | ple: To Add Toggle User PIN '1234' to Door 2<br>1 = Toggle User   |  |  |  |
| X ke<br>Eng<br>C | y then<br>meer<br>ode $+$ Code $=$ 02 $+$ PIN $=$ 1234 $+$ 1      |  |  |  |
| Exam             | ple: To Add Manager User PIN '5678' to Door 2<br>2 = Manager User |  |  |  |
| X ke<br>Eng<br>C | y then<br>inteer<br>ode $+$ Code = 02 $+$ PIN = 5678 $+$ 2        |  |  |  |
|                  |                                                                   |  |  |  |

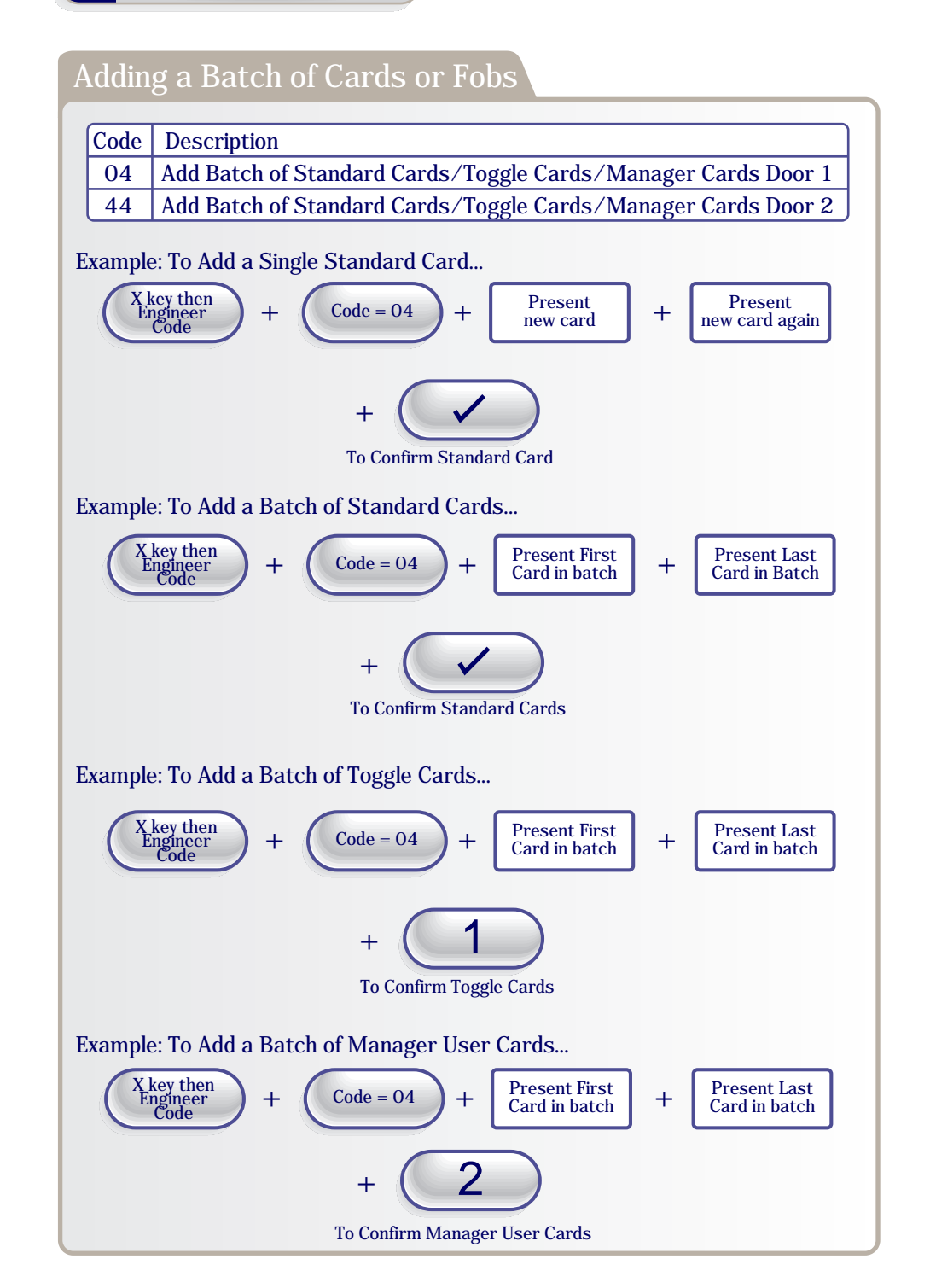

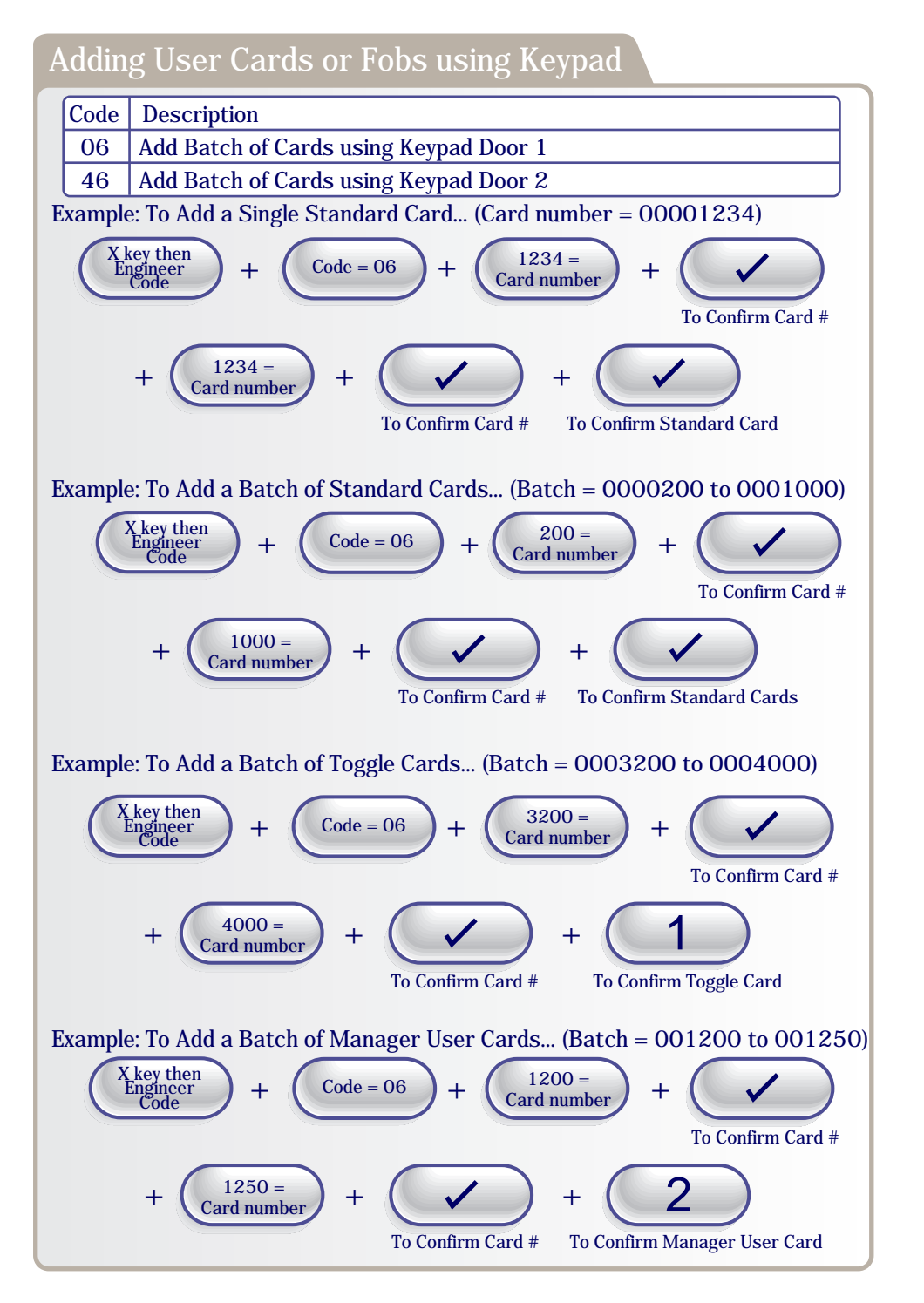

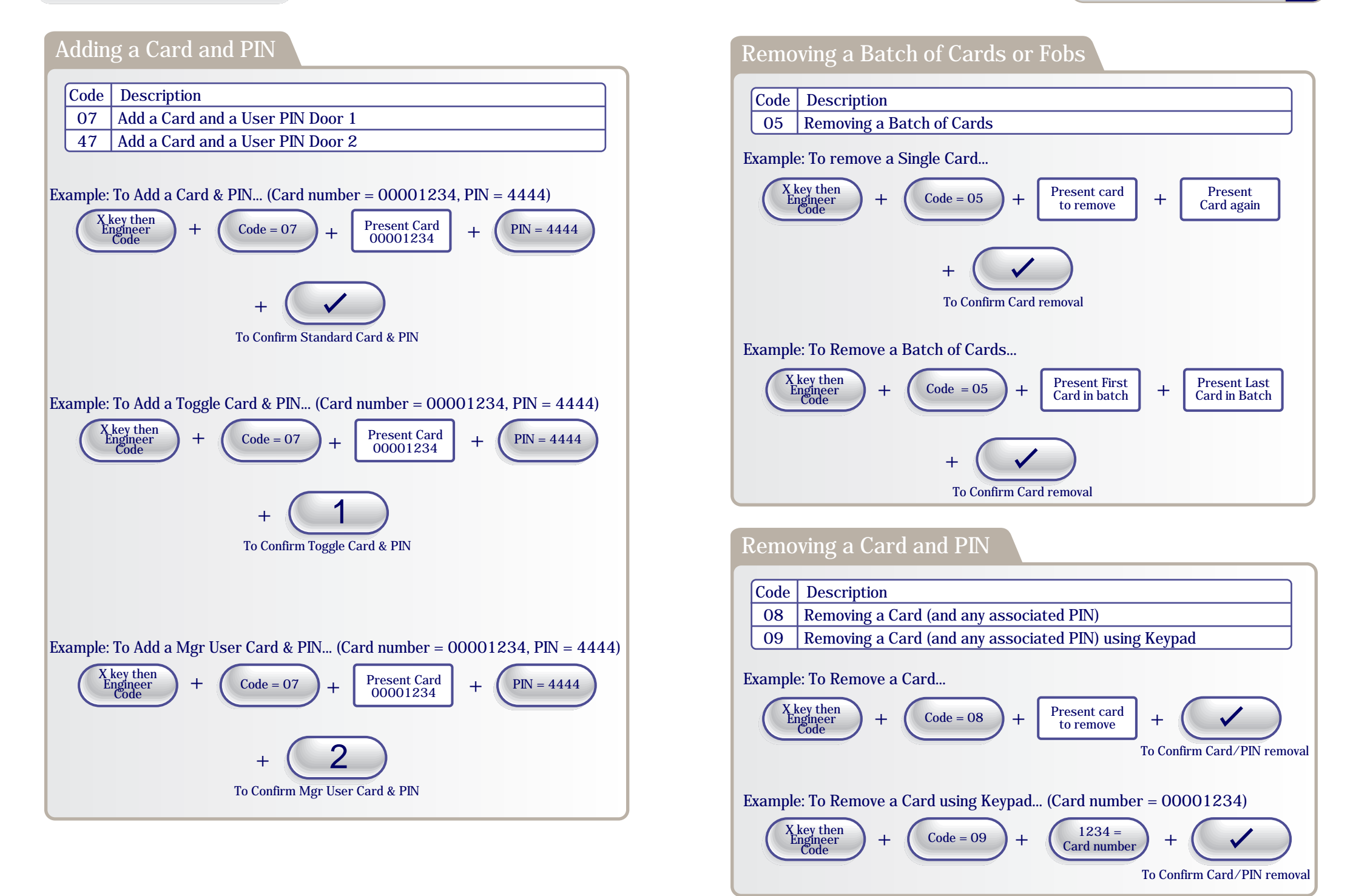

#### **Operation Instructions**

9

| $\gamma$ | יידי בורס  |                   |                                         |
|----------|------------|-------------------|-----------------------------------------|
| nanging  | Relay Lim  | ίας απά κησιήδα   | $\mathbf{r} \cup \mathbf{n} \mathbf{a}$ |
| Juanging | iveray min | its and Linghitte |                                         |
| 0        |            |                   |                                         |

| Code | Description                         | Default Settings         |
|------|-------------------------------------|--------------------------|
| 10   | Change the Number of PIN Digits     | 4 digit PIN (4,5,6 only) |
| 11   | Change the Engineer Code            | 6666                     |
| 12   | Change the Relay Active Time Door 1 | 5 seconds (0-255)        |
| 13   | Change the Door Ajar Time           | 30 seconds (2-255)       |
| 14   | Change the Guest Buzzer Time        | 3 seconds (1-10)         |
| 15   | Change the Relay Active Time Door 2 | 5 seconds (0-255)        |

Note: The Number of PIN digits can not be reduced once a User Pin has been added.

Example: To Change the Engineer Code..

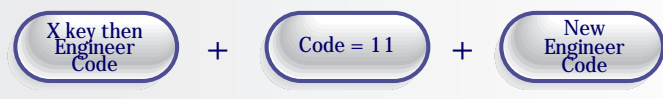

#### Example: To Change the Relay Active Time to 14 seconds..

X key then<br/>Engineer<br/>Code+Code = 12<br/>++Time = 14<br/>++Example: To Change the Relay Active Time to a 200msec pulse..X key then<br/>Engineer<br/>Code+Code = 12<br/>++Time = 0<br/>++

#### Changing Input/Output Options

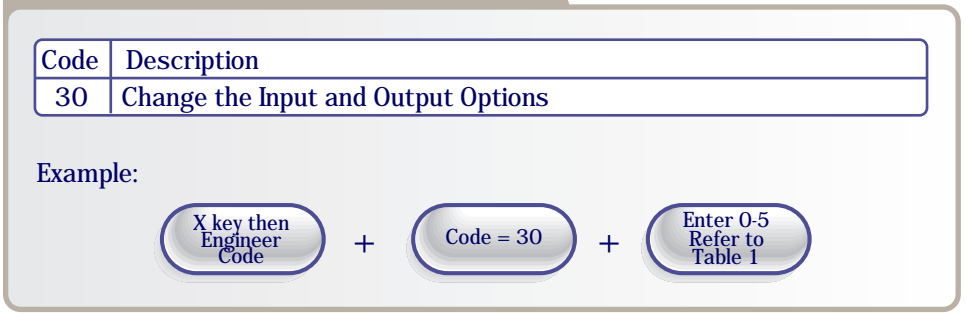

| Option       | Input 1               | Input 2           | Input 3                | Output 1          | Output 2           | Wiring<br>Diagrams |
|--------------|-----------------------|-------------------|------------------------|-------------------|--------------------|--------------------|
| 0<br>Default | Door 1 Exit<br>Button | Door 1<br>Contact | Interlock<br>I/P       | Alarm/<br>Buzzer  | Interlock<br>0/P   | Page 12            |
| 1            | Door 1 Exit<br>Button | Door 1<br>Contact | Interlock<br>I/P       | Follow<br>Relay 1 | Interlock<br>0/P   | Page 12            |
| 2            | Door 1 Exit<br>Button | Door 1<br>Contact | Alarm Panel<br>I/P     | Alarm/<br>Buzzer  | Alarm Panel<br>0/P | Page 13            |
| 3            | Door 1 Exit<br>Button | Door 1<br>Contact | Fire Alarm<br>Override | Follow<br>Relay 1 | Alarm⁄<br>Buzzer   | Page 14            |
| 4            | Door 1 Exit<br>Button | Door 1<br>Contact | Door 2<br>Exit Button  | Follow<br>Relay 1 | Alarm/<br>Buzzer   | Page 15            |
| 5            | Door 1 Exit<br>Button | Door 1<br>Contact | Door 2<br>Exit Button  | Follow<br>Relay 1 | Follow<br>Relay 2  | Page 15            |

#### Turning Features ON or OFF

Table 1

| Code | Description                    | Default Settings |  |
|------|--------------------------------|------------------|--|
| 20   | Set Silent Operation on/off    | Off              |  |
| 21   | Set Ajar Alarm on/off          | On               |  |
| 22   | Set Guest Button on/off        | On               |  |
| 23   | Set Duress codes on/off        | Off              |  |
| 24   | Set Toggle Relay on/off        | On               |  |
| 25   | Set Door Forced Alarm on/off   | On               |  |
| 26   | Set Anti-Tail Gate on/off      | Off              |  |
| 27   | Set Constant Backlight on/off  | On               |  |
| 28   | Set Invalid PIN Lockout on/off | On (3 Retries)   |  |
| 31   | Set Card Or PIN on/off         | On               |  |
| 32   | Set Card And PIN on/off        | Off              |  |
| 33   | Set Card And Any PIN on/off    | Off              |  |

#### Note: $0 = Off \quad 1 = On$

Example: To Set the Backlight to always stay ON...

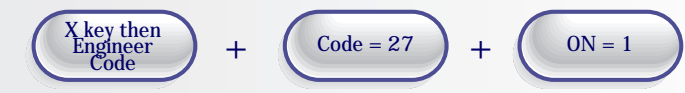

Example: To Set the Backlight to stay ON for 10 seconds only after a key press...

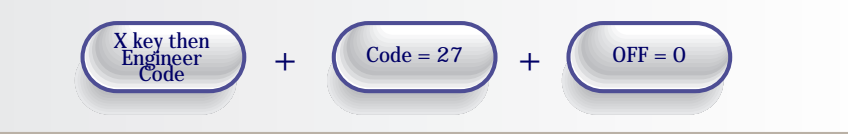

#### 10 Installation Diagrams

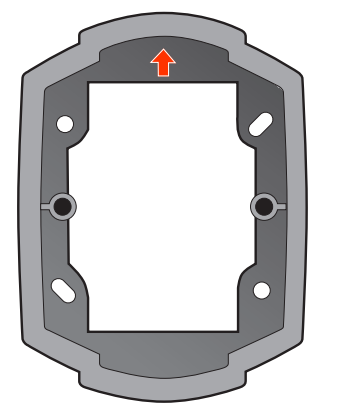

To attach Security Caps hook tabs into holes and push on.

Fix Surface Mount Collar to wall, ensure arrow is pointing upwards

## Surface Mounting

Fix Surface Mount Collar to wall (as above). After wiring is complete, Keypad may then be screwed to Surface Mount Collar using security screws provided. Both Security Caps are then clipped onto keypad

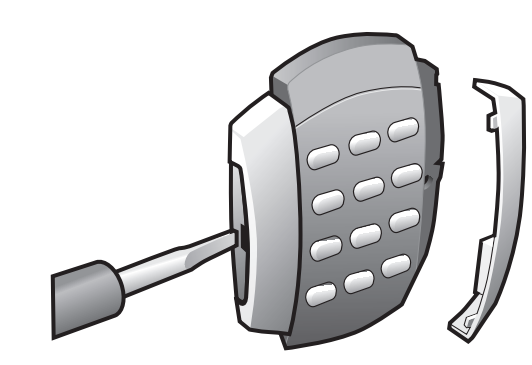

Keypad is mounted to pattress box using security screws provided. Both Security Caps are then clipped onto Keypad.

To release Security Caps push a screwdriver into slots on the side and pull forward.

To attach Security Caps hook tabs into holes and push on.

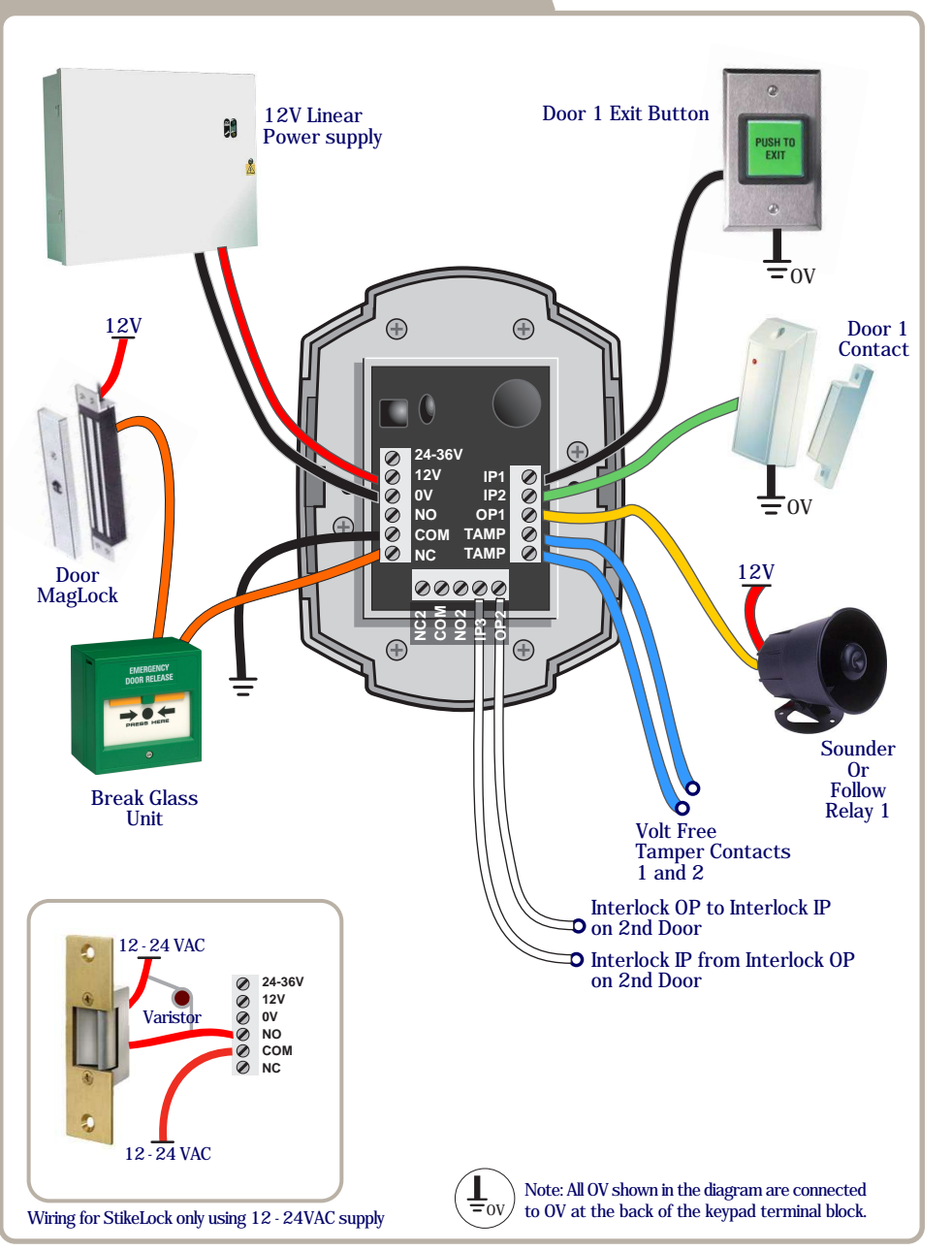

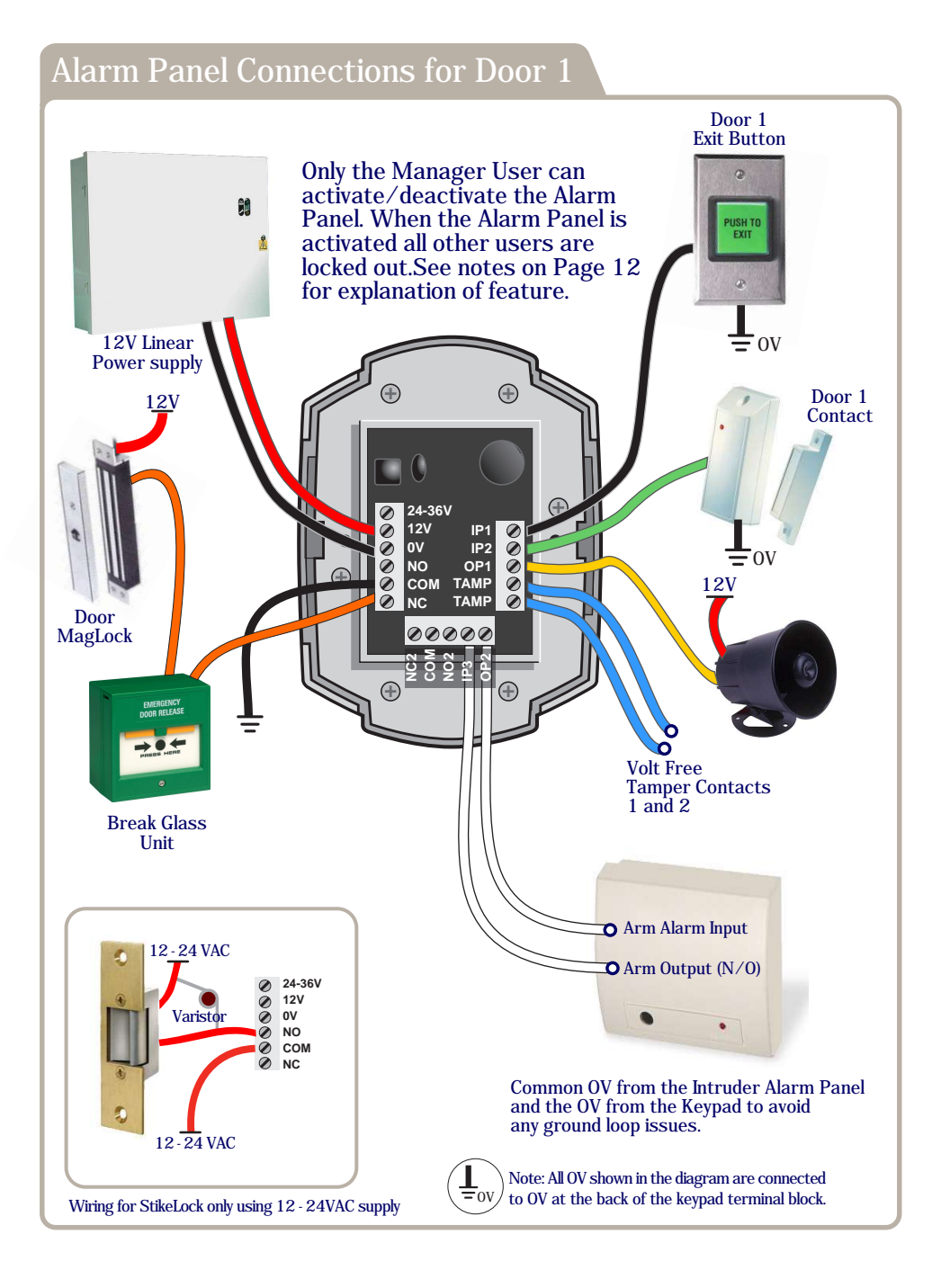

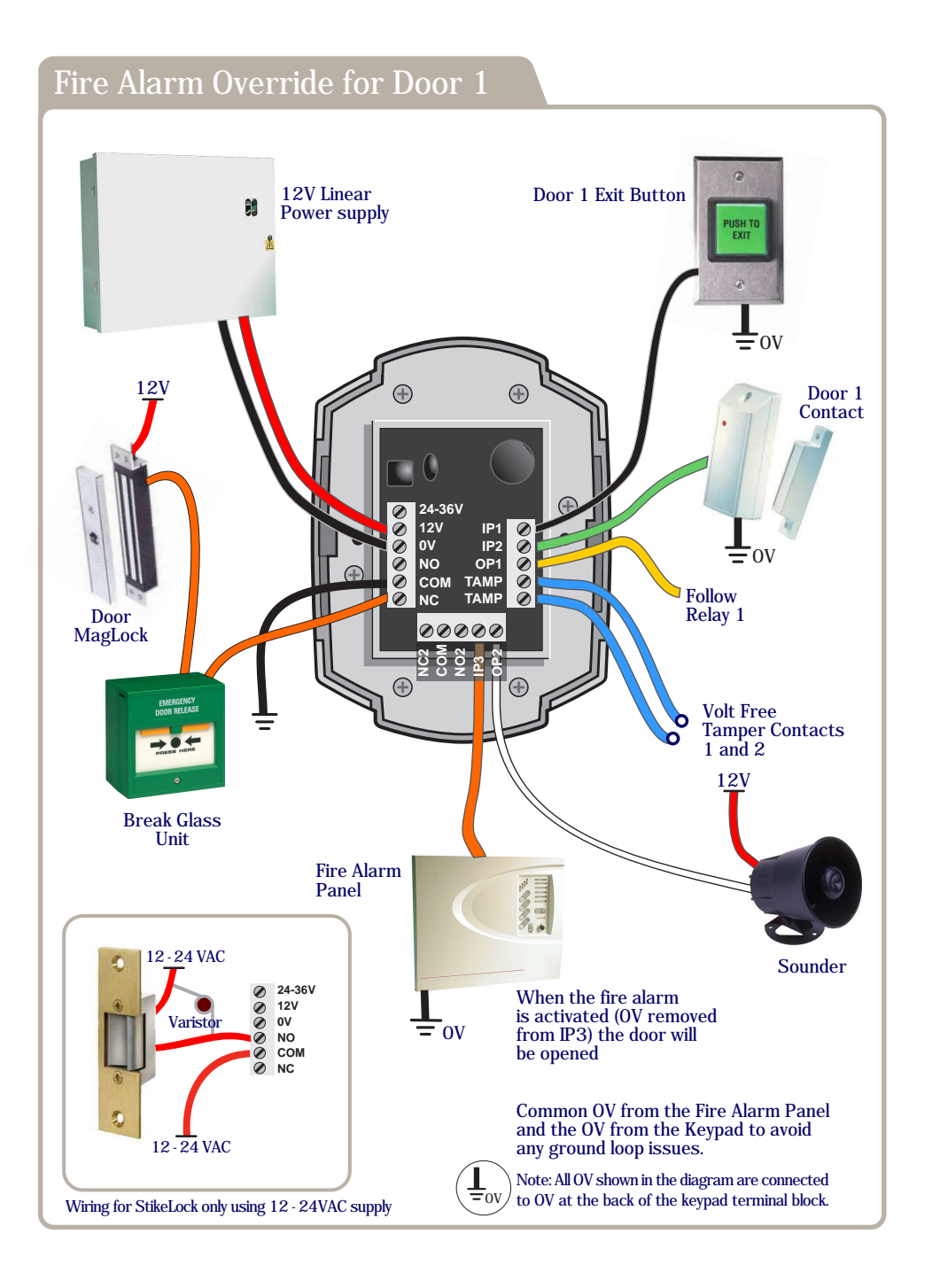

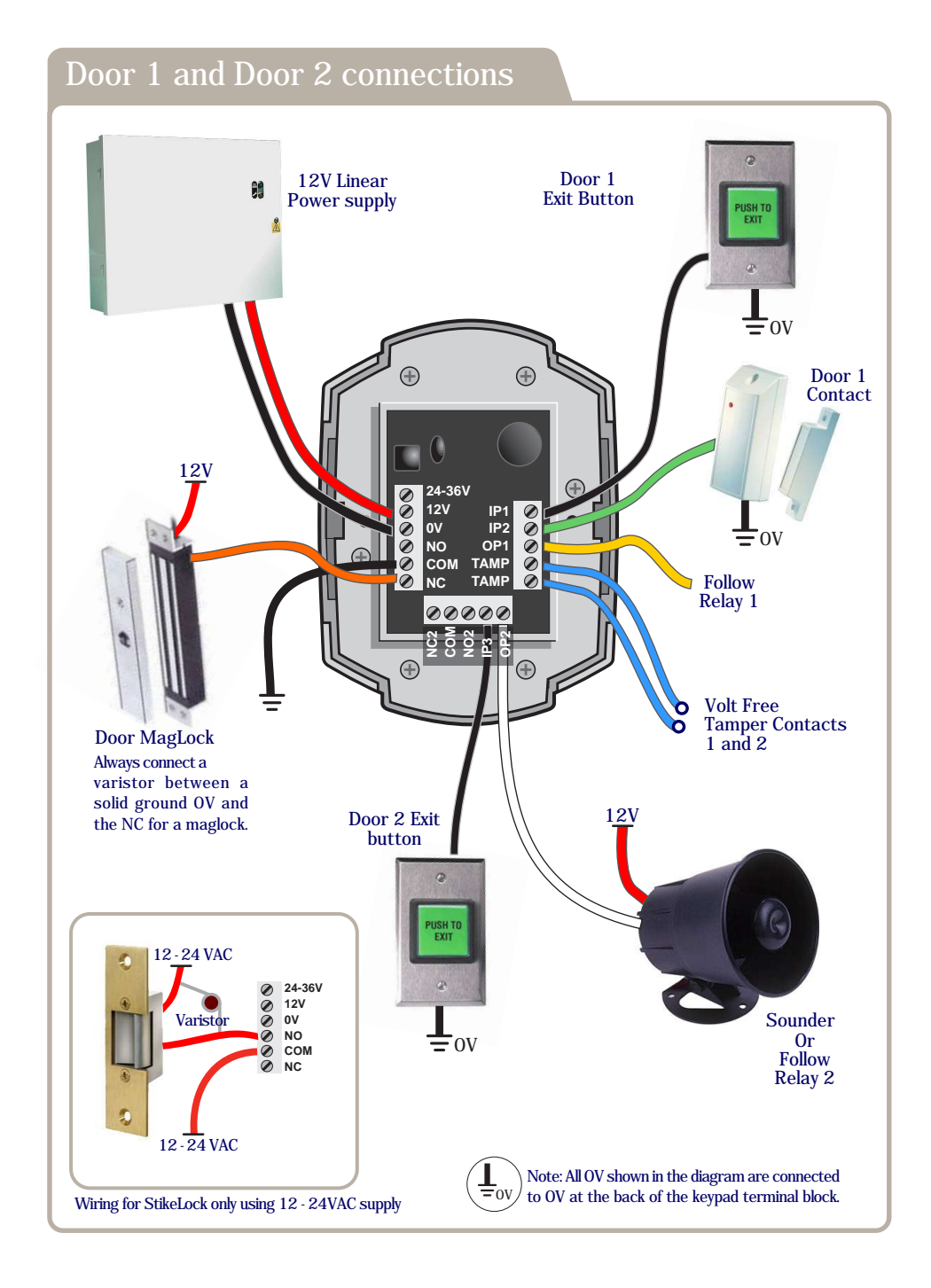